## Guide de l'utilisateur Smartwaiver pour clubs

Ce court guide vous fournira les détails sur la façon d'utiliser Smartwaiver, une plateforme de dispense de signature en ligne utilisée par Water Polo Canada (WPC). Smartwaiver est un site web qui permet aux individus de téléverser ou de créer une renonciation numérique qui peut être envoyée, signée et stockée par son système en ligne. Le plateforme Smartwaiver permettra aux inscrits de signer les documents requis, notamment la Reconnaissance de Risque (RDR) de WPC. Smartwaiver sera également utilisé pour la gestion des RDRs par les administrateurs.

Chaque compte de club sera créé par leur Organisme provincial de sport (OPS). Un administrateur de club désigné sera responsable de la gestion de chaque compte de club. Le (s) administrateur (s) du club seront répertoriés en tant que « gestionnaire d'événements » dans Smartwaiver. Le ou les administrateurs de club distribueront le lien pour signer la RDR de WPC à chaque membre du club et suivront la liste des RDRs de WPC signées.

Si vous avez des questions concernant la plateforme Smartwaiver, veuillez contacter votre administrateur OPS.

**Note :** L'interface pour les administrateurs de la plateforme Smartwaiver est uniquement disponible en anglais. Cependant, les documents signés via la plateforme peuvent être en anglais ou en français.

## Comment accéder à votre compte de club Smartwaiver :

Chaque administrateur de club recevra un courriel avec un message similaire à la capture d'écran ci-dessous qui lui permettra d'accéder à son compte.

| 📽 smartwaiver                                                                                                    | Note : Sur la plateforme Smartwaiver, le<br>terme « Event Manager » (gestionnaire<br>d'événements) signifiera le (s)<br>administrateur (s) du club.                       |
|----------------------------------------------------------------------------------------------------|----------------------------------------------------------------------------------------------------|
| Hi gestionnaire d'événement test,                                                                                                    |                                                                                                    |
| Great news! You've been designated as the Event Manager for Test Club Account. Participants of this event are required to digitally sign specific documents prior to their arrival. As the Event Manager, you can keep track of participants who have completed these documents and share a direct event link to those who haven't. Manager Your Event | Cliquez sur « Manage Your Event »<br>(gérer votre événement) et vous serez<br>dirigé vers une page web avec une<br>fenêtre pop-up vous demandant votre<br>nom de famille. |
| This email was sent by Smartwawer on behalf of Test@test.ca<br>If you have any questions about this event, please contact the business directly.<br>Test<br>Test@test.ca                                                                                                    | Une fois que vous aurez entré votre nom<br>de famille, vous aurez accès à la page de<br>compte de votre club (voir ci-dessous).                                           |
| <b>smartwaiver</b>                                                                                                    | Note : Vous devrez cliquer sur ce bouton<br>chaque fois que vous souhaitez accéder<br>au compte de votre club ou ajouter un<br>signet à la page.                          |

## Comment gérer votre compte de club Smartwaiver :

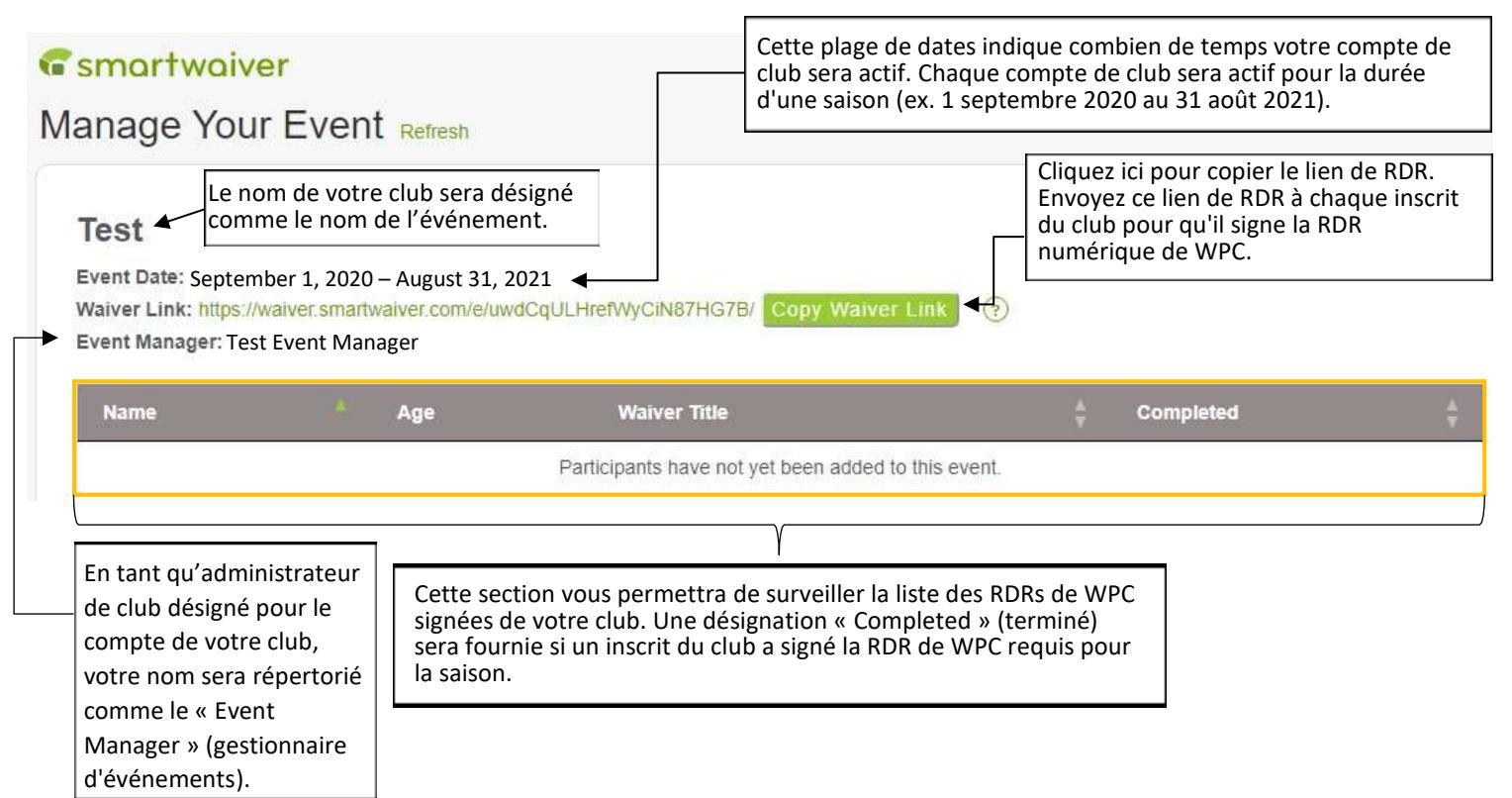

## La page web du lien de RDR :

Une fois qu'un inscrit du club a cliqué sur le lien de RDR fourni par le ou les administrateurs du club, il sera dirigé vers la page web suivante où il sélectionnera et signera les RDRs répertoriés :

| CANADA                                                                                      |                                                                                                    |
|---------------------------------------------------------------------------------------------|----------------------------------------------------------------------------------------------------|
| Test<br>Event Date: September 1, 2020 – August 31, 2021                                     |                                                                                                    |
| Test (Event Name)                                                                           |                                                                                                    |
| Before participating in this event, you must complete and sign the required document below. |                                                                                                    |
| Please sign both walvers                                                                    | Les inscrits peuvent accéder                                                                                         |
| RDR de WPC #1                                                                               | à tous les RDR répertoriés<br>sur la page web du lien de<br>RDR et les signer en cliquant<br>sur les titres des RDRs |
| RDR de WPC #2                                                                               | sur les titres des KDKs.                                                                                             |